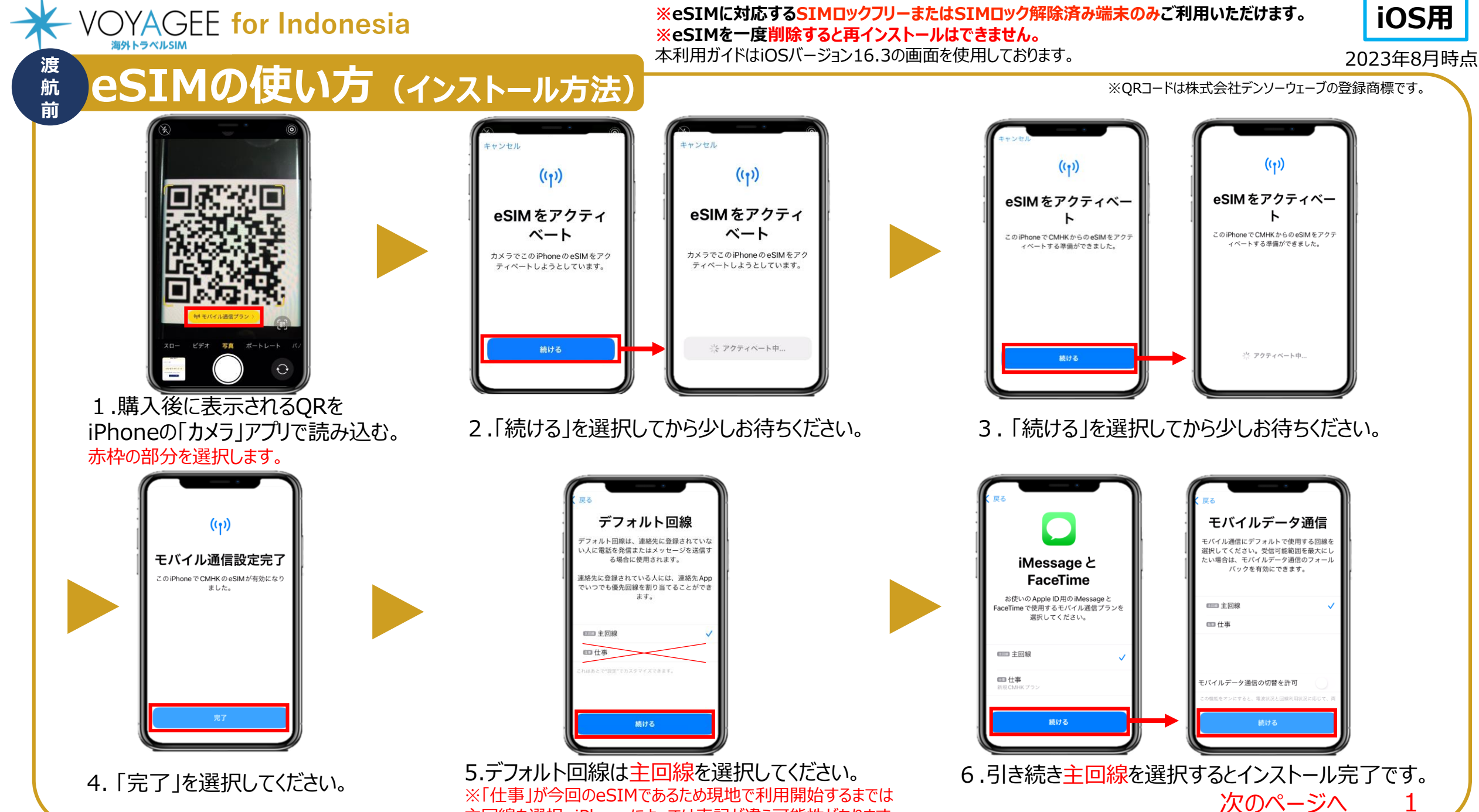

主回線を選択。iPhoneによっては表記が違う可能性があります。

iOS用

## 

## ※eSIMに対応するSIMロックフリーまたはSIMロック解除済み端末のみご利用いただけます。 ※eSIMを一度削除すると再インストールはできません。 本利用ガイドはiOSバージョン16.3の画面を使用しております。

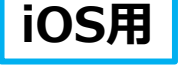

2023年8月時点

## eSIMの使い方(インストール方法)

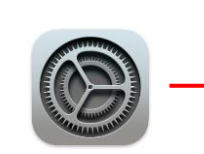

渡

航前

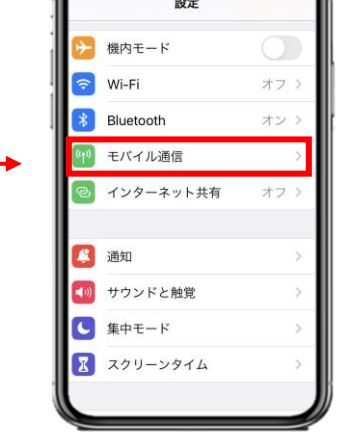

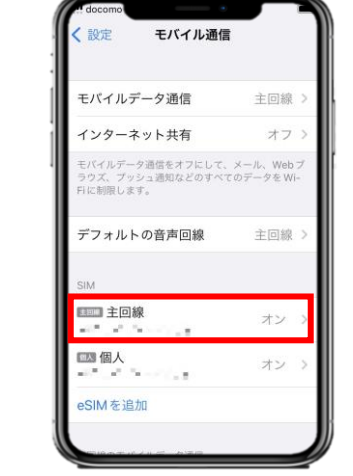

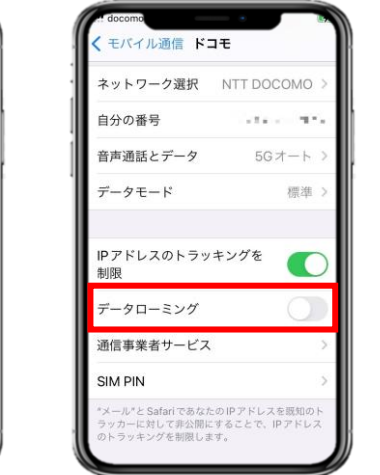

※ご自身が普段日本で利用している主回線のデータローミングが無効(灰色)になっていることを確認してください。 海外で日本の回線がローミング設定がオンの状態で、高額のパケット料金が請求される恐れがありますので、ご注意ください。

7.「設定」アプリを開き、 「モバイル通信」を選択します。 8.「<mark>主回線</mark>」を選択し、データローミングを無効にすると 完了です。

eSIMインストールは完了! 次はVOYAGEE blogを見ながら、 旅行の準備しよ!

VOYAGEE for Indonesia eSIMの使い方 (有効化) 現

地

iOS用

2023年8月時点

## こちらは現地で設定をお願いいたします。 モバイルデータ通信 モバイル通信 モバイル通信 設定 機内モード モバイルデータ通信 主回線 オフ モバイルデータ通信 主回線 インターネット井有 オン Wi-Fi オフ 主回線 インターネット共有 イルデータ通信をオフにして、メール、Wohブラ ュ通知などのすべてのデータを Wi-Fiに制度 Bluetooth オン 《イルデータ通信をオフにして、メール、Web D りズ、ブッシュ通知などのすべてのデータをWi-仕事 「制限します モバイル通信 デフォルトの音声回線 主回線 モバイルデータ通信の切替を許可 インターネット共有 デフォルトの音声回線 の機能をオンにすると、電波状況と回線利用状況に応 て、両方の回線のモバイルデータ通信を使用できるよ になります。 □□□□ 主回線 - 10 B - 17 1 通知 A 6 M 81 ■■■ 主回線 🚺 サウンドと触覚 110 N. C. C. □□ 仕事 ■3 個人 └ 集中モード オン 11 N 12 122.2.2.2 🔀 スクリーンタイム eSIM を追加 eSIMを追加 1. 「設定」アプリを開き、 2.「モバイルデータ通信」を選択し、「仕事」を選んでください。 3. 「モバイル通信」に戻り、SIMの「仕事」 (今回の 「モバイル通信」を選択します。 ※iPhoneによっては表記が違う可能性があります。 eSIM)を選択してください。 モバイル通信 vfnl 自分の番号 Wi-Fi通話 ※ご自身が普段日本で利用している主回 モバイル通信プランの名称 音声通話とデータ 5Gオート この回線をオンにする 線のデータローミングが無効(灰色)になって モバイルデータ通信ネットワーク データモート 標准 いることを確認してください。 ネットワーク選択 海外で日本の回線がローミング設定がオン IPアドレスのトラッキングを制限 自分の番号 +31677 - 7 11 データローミング の状態で、高額のパケット料金が請求され Wi-Fi通話 オン 通信事業者サービス る恐れがありますので、ご注意ください。 音声通話とデータ 5Gオート SIM PIN SIM App モバイルデータ通信ネットワーク ール"と Safari であなたの IP アドレスを認知のトラ に対して非公開にすることで、IPアドレスのト データモート 標準 ※設定完了後にネットが使えない場合、 eSIMを削損 再起動を行ってください。 5. 下にスクロールし、「データローミング」を有効化 4.「この回線をオンにする」が有効化 (緑色) すると設定完了です。 (緑色)になっていることを確認します。